## **Poste**(ポステ)の 不具合対処方法について

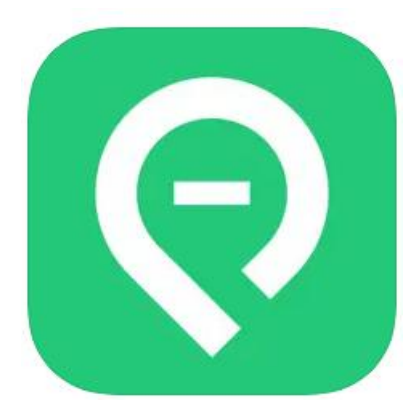

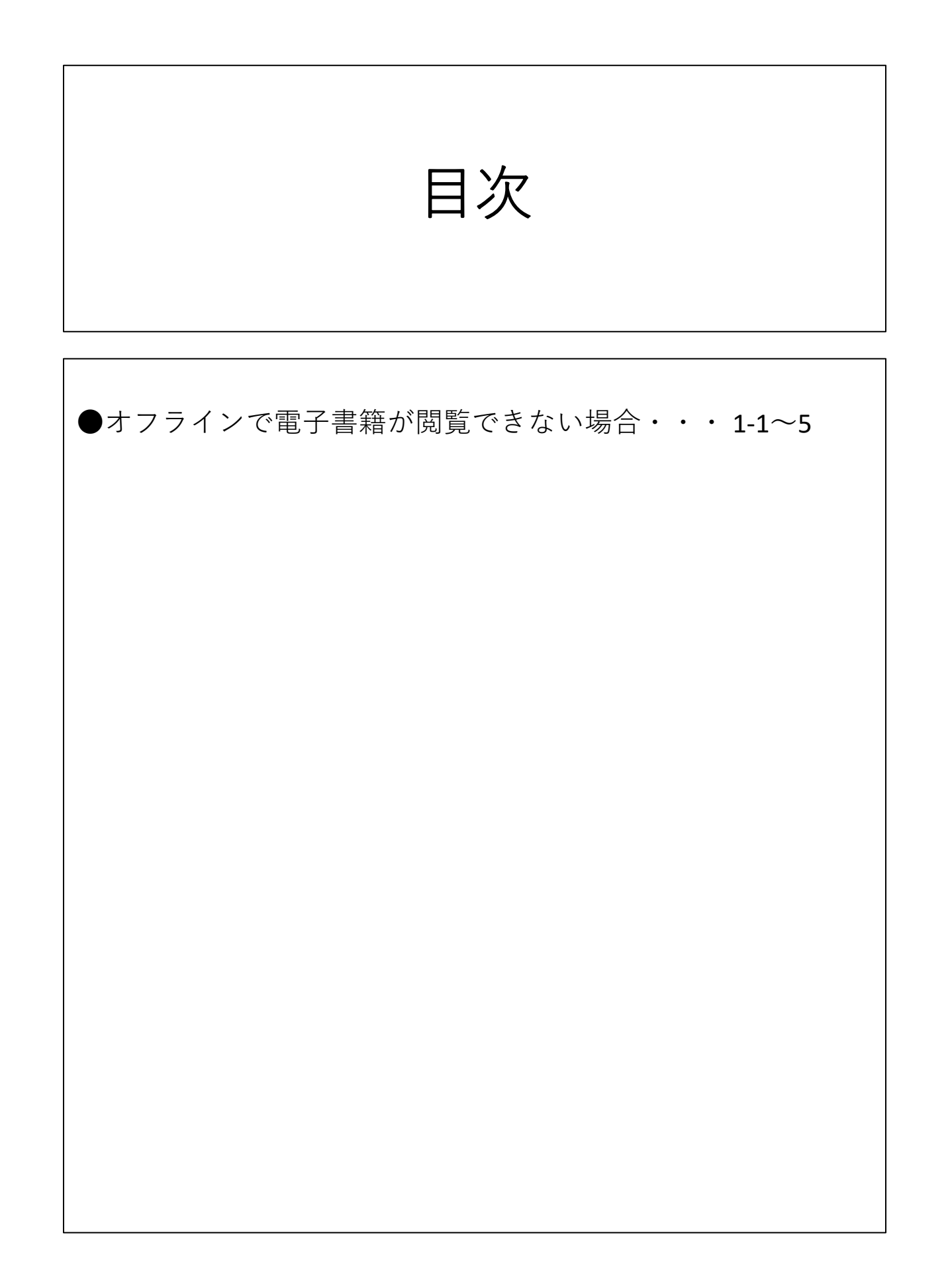

#### 1-1. オフラインで電子書籍が閲覧できない場合

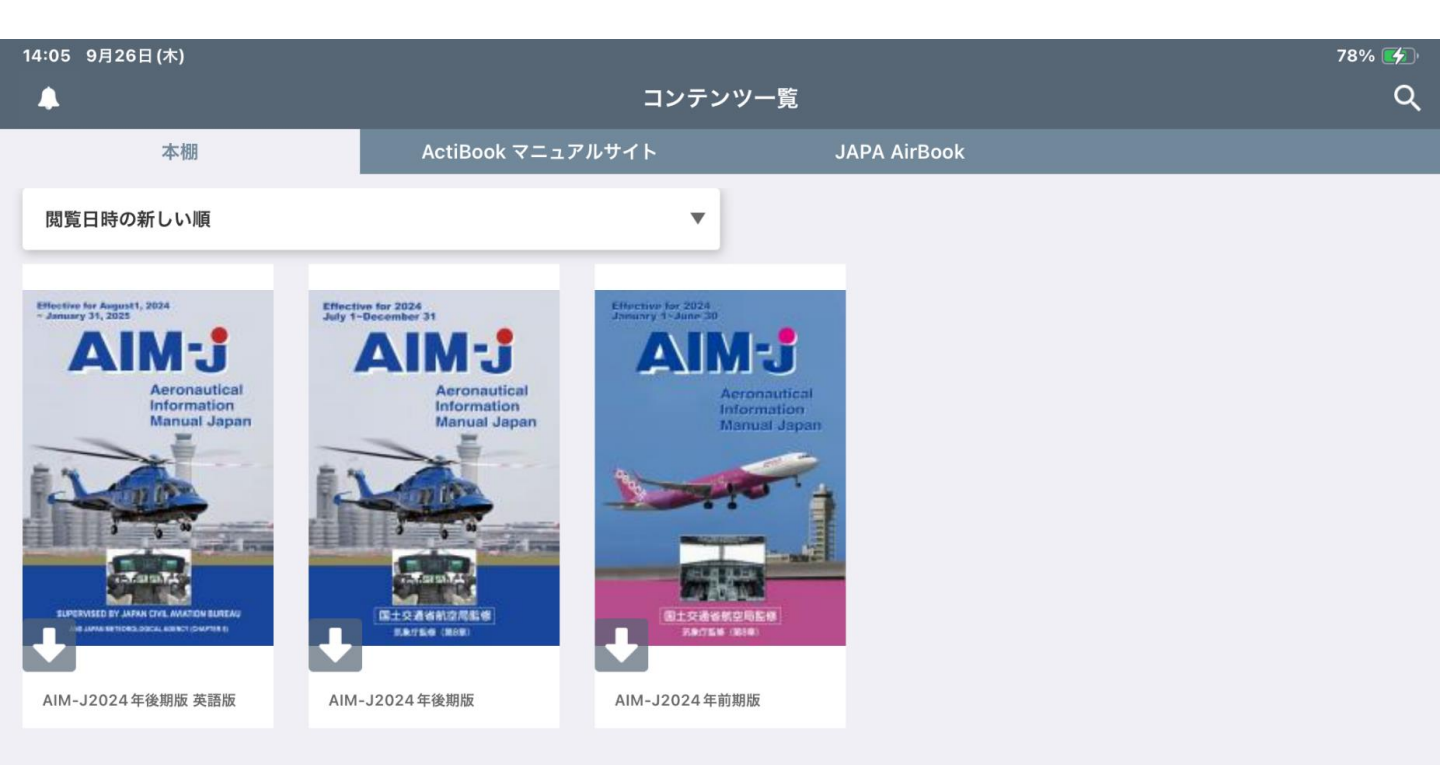

### オンライン状態にしてPOSTEの本棚を開いてください。

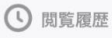

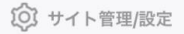

#### 1-2. オフラインで電子書籍が閲覧できない場合

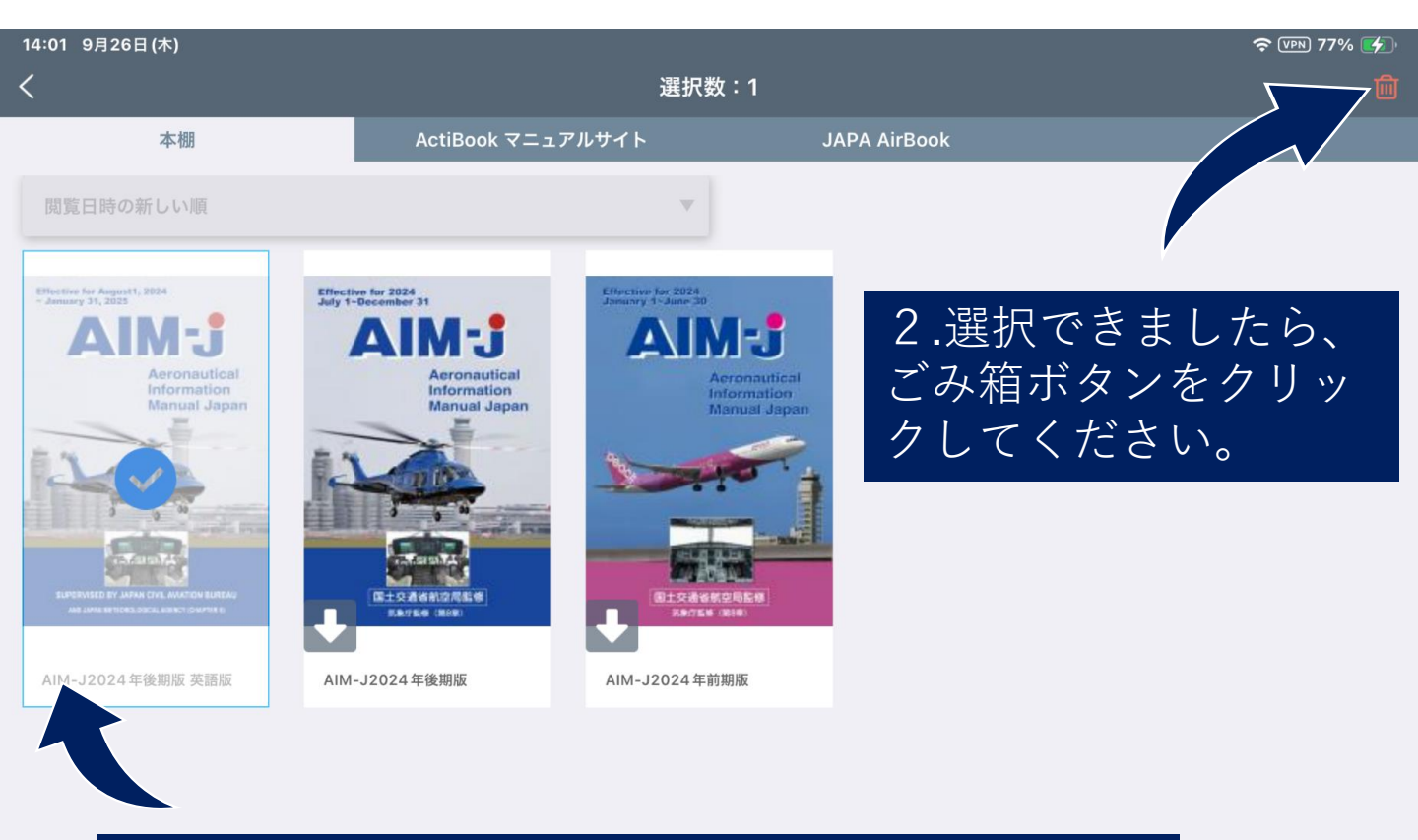

#### 1.読めない書籍を長押しして選択してください。 (複数の選択が可能です)

🛅 コンテンツ

① 閲覧履歴

[訳] QR読み込み

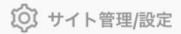

#### 1-3. オフラインで電子書籍が閲覧できない場合

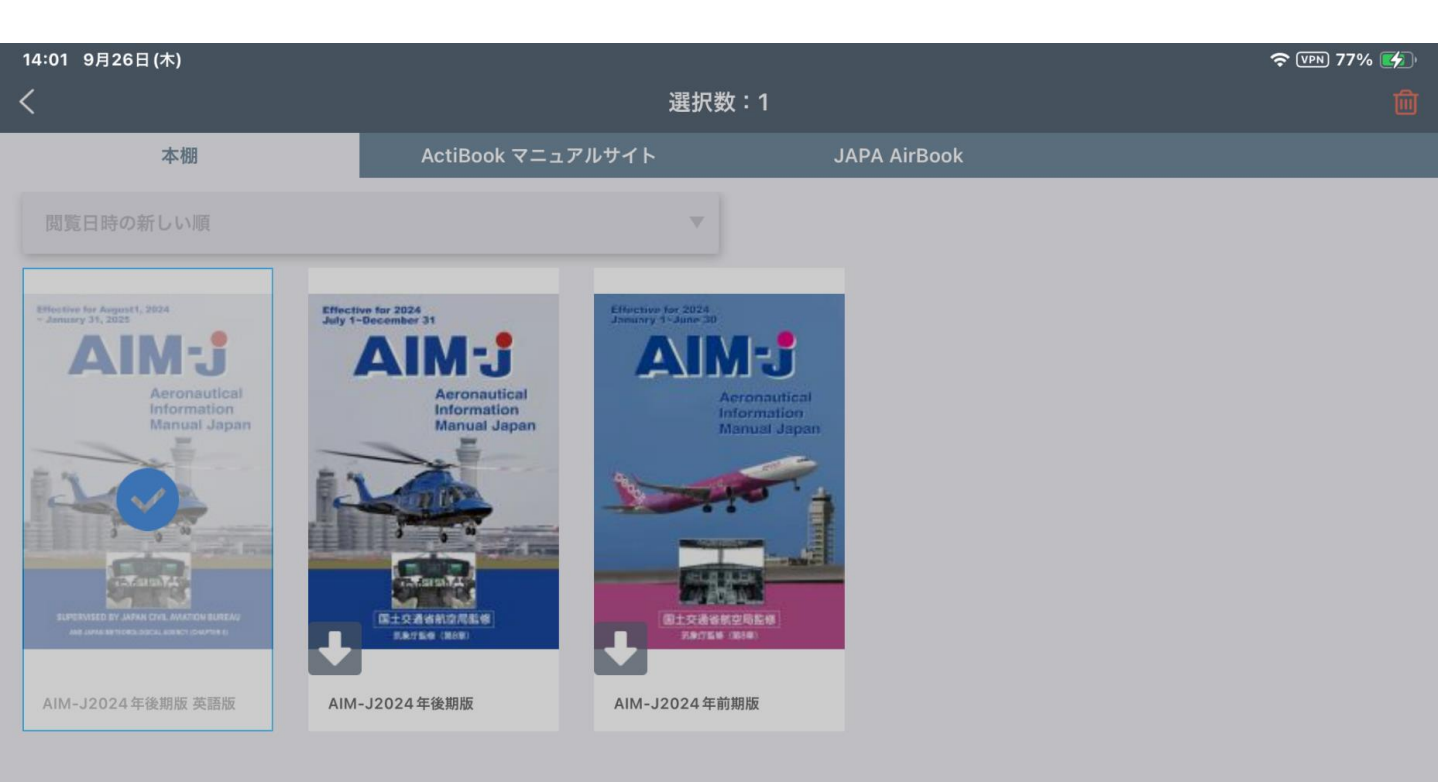

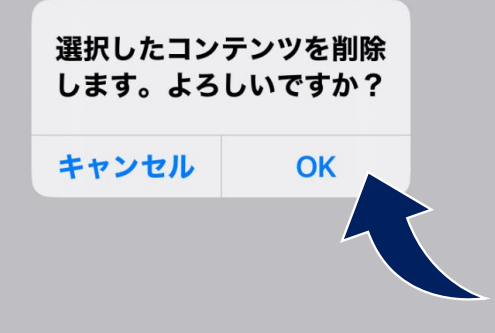

① 閲覧履歴

#### 1-4. オフラインで電子書籍が閲覧できない場合

| 14:02 9月26日(木) |                   |              | ♥ VPN 77%     |
|----------------|-------------------|--------------|---------------|
| <b>A</b>       | コンテンツ一覧           |              | ۹             |
| 本棚             | ActiBook マニュアルサイト | JAPA AirBook |               |
| JAPA AirBook   |                   |              |               |
| 「 新着コンテンツ      |                   |              | 🗀 0 🗋 0 もっと見る |
|                |                   |              |               |
| 「」 お知らせ        |                   |              | 🗋 0 🗋 0 もっと見る |
|                |                   |              |               |
| AIM-J          |                   |              | 🗋 0 🗋 2 もっと見る |

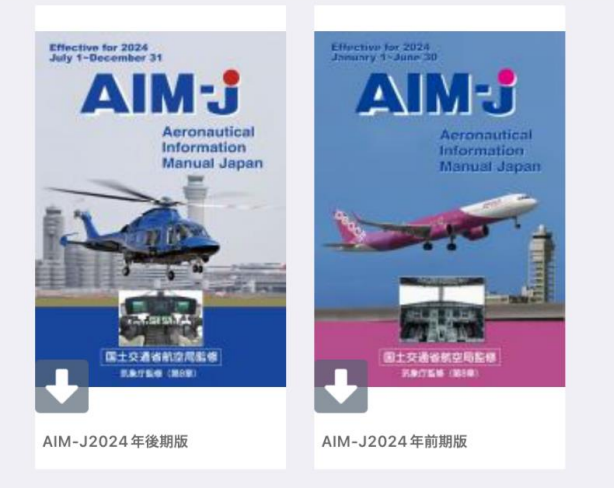

「 AIM-J (英語版・English)

🗀 0 🗋 2 もっと見る

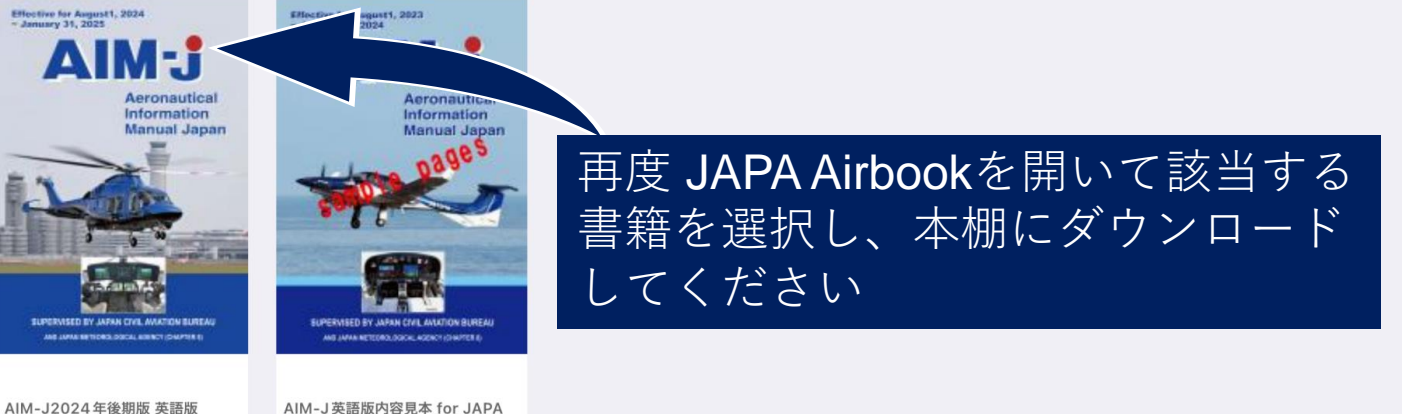

JAPA 出版書籍

🗀 0 🗋 5 もっと見る

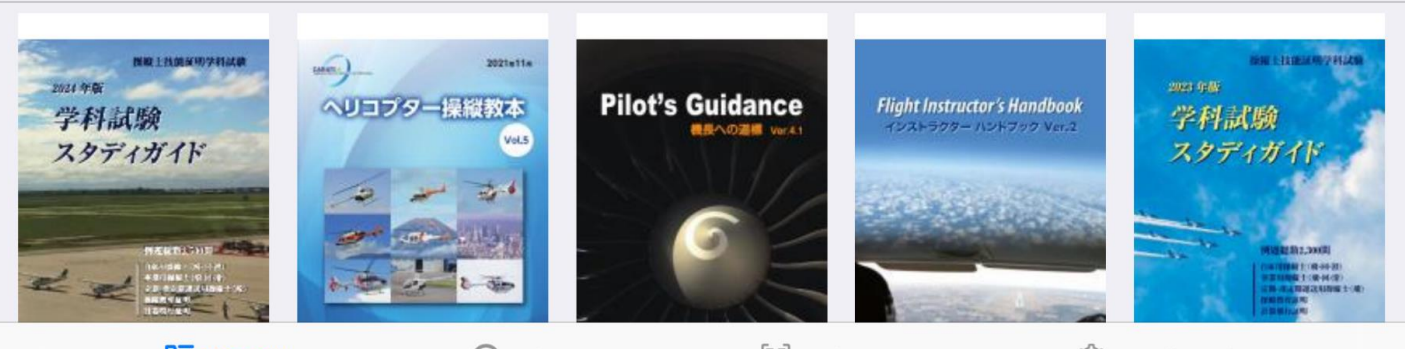

🛅 コンテンツ

① 閲覧履歴

[闘] QR読み込み

() サイト管理/設定

#### 1-5. オフラインで電子書籍が閲覧できない場合

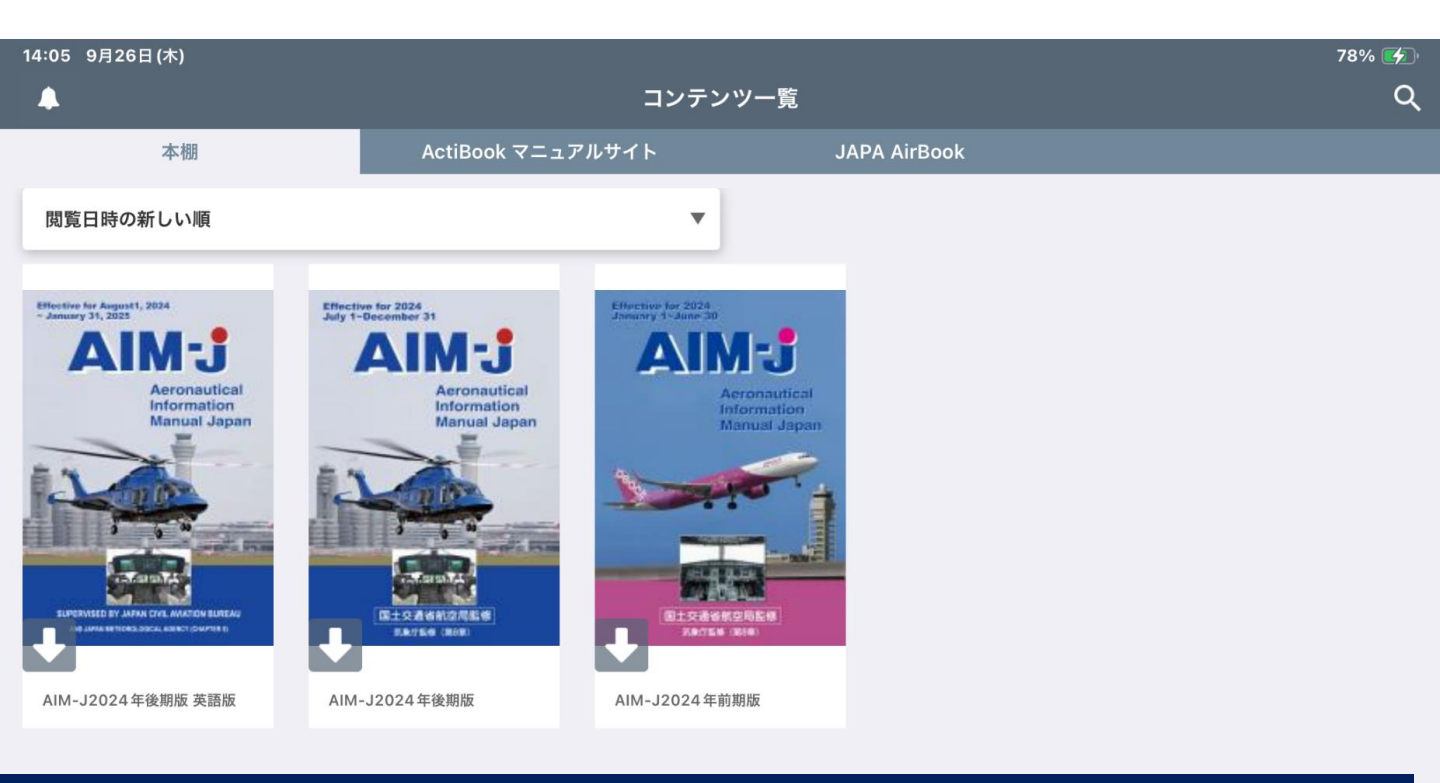

#### 本棚に追加され、オフラインで読めるようになります。

# 不具合が解消されない場合、またはその他の不具合に関するお問い合わせは、申し訳ございませんが、<u>airbook@japa.or.jp</u>へご連絡願います。

① 閲覧履歴

[訳] QR読み込み